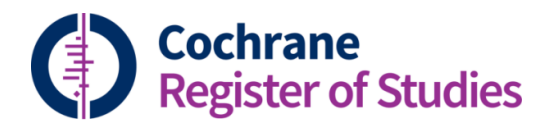

## **Quick ref guides** Triaging

The triage tool is a way to help you screen records in CRS Web. It can be used to screen records that are to be added to a specialised register, or even for an individual review.

Any folder of records within CRS Web can be triaged. Layout 3 is the best layout to use to start.

Highlight the folder of records that needs to be screened by clicking on it, and create a series of subfolders underneath it by selecting "New" to create the new folders.

Dashboard Records Duplicates Import Journals CT.GOV Reports To do Layout 4 Layout 1 Layout 2 Triage . Monthly downloads 2017 September Ехр Search history Clear Save Wrap Clipboard Combine with AND | OR | NOT  $\ll$   $\langle$   $\rangle$  » 🗌 🔅 🄃 EL Select/deselect all Entry date 🔶 Pages 🔷 Title 🌲 # 2017.10.19 427-432 Accurac 2 2017.10.24 13-26 Additive 2017.10.19 Adjunct 3-6 Folders Share Delete Clear ••• Reference record New Сору Fields Duplicates Links Classifier Audit Reviews Files Triage = 2017 Oct SR 2017 Oct Unclear Accuracy and patient-centered outcome variable Monthly downloads 2017 September [204] implant surgery: a RCT comparing immediate wi Prioritization loading Reviews 0014 Clinical oral implants research 0023 Dental implants

The new folders can be named according to preference.

Once you have the new folders in place, with the top level folder still highlighted, click on "Triage"

|                                                                                                    | $\sim$ |          |      |     | Dashboard |                           | ecords [  | Duplicates | Impo       | rt J | Journals     | CT.GOV  | Repo  | orts To            | do                   |   |  |
|----------------------------------------------------------------------------------------------------|--------|----------|------|-----|-----------|---------------------------|-----------|------------|------------|------|--------------|---------|-------|--------------------|----------------------|---|--|
| Search Layout 1 Layout 2 Layout 3 Layout 4 Triage                                                                  |        |          |      |     |           |                           |           |            |            |      |              |         |       |                    |                      |   |  |
| Search history                                                                                                    | Clear  | Save     | Wrap | ••• | 2         | Monthly downloads 2017 Se |           |            |            |      | ber          |         |       | Export Find and    |                      |   |  |
| Combine with AND   OR   NOT $\ll < > \gg$ $\square \Leftrightarrow \blacksquare \blacksquare \blacksquare \square$ |        |          |      |     |           |                           |           |            |            |      |              |         |       |                    |                      |   |  |
| Select/deselect all                                                                                                |        |          |      |     |           |                           | #         | Entry      | date       | \$   | Pages 🗧      | •       |       | Title              | •                    |   |  |
|                                                                                                    |        |          |      |     |           |                           | 1         | 2017       | 2017.10.19 |      |              | 427-432 |       |                    | Accuracy and patie   |   |  |
|                                                                                                    |        |          |      |     |           |                           | 2         | 2017       | 2017.10.24 |      |              | 13-26   |       |                    | Additive effect of a |   |  |
|                                                                                                    |        |          |      |     | 4         |                           | 3         | 2017       | .10.19     |      | 3-6          |         |       | Adjunctive systemi |                      |   |  |
| olders New Share Rename Copy Delete Clear •••• 🖋 Reference record Guidance Put                                     |        |          |      |     |           |                           |           |            |            |      |              |         |       |                    | Pub                  |   |  |
| Monthly downloads 2017 Se                                                                                          | ptemb  | er [204] |      |     | <b>^</b>  | Fields                    | Duplicate | es Links   | Revie      | ews  | Classifier   | Files   | Audit | Triage             | Studificatio         | n |  |
| CCT                                                                                                    |        |          |      |     |           |                           |           |            |            |      |              |         |       |                    |                      |   |  |
| Exclude                                                                                                    |        |          |      |     |           |                           |           |            |            |      |              |         |       |                    |                      |   |  |
| RCI                                                                                                    |        |          |      |     | F         | ield                      | ield      |            |            |      | Record value |         |       |                    |                      |   |  |
| b Unclear                                                                                                    |        |          |      |     |           | PUBM                      | ED acces  | sion nur   | nber       | ¢.   | 25817        | 883     |       |                    |                      |   |  |
| Prioritization                                                                                                    |        |          |      |     |           | orma                      | er ID     |            |            |      |              |         |       |                    |                      |   |  |
| Reviews                                                                                                    |        |          |      |     |           | onne                      |           |            |            |      |              |         |       |                    |                      |   |  |

This will take you into a screen where you can see the title, abstract, and the source of the record. The records can then be placed in the various folders by either clicking on the folder name, or using the keyboard to choose the relevant number.

In this example, 1 will place the record in the CCT folder, 2 in the Exclude folder, etc

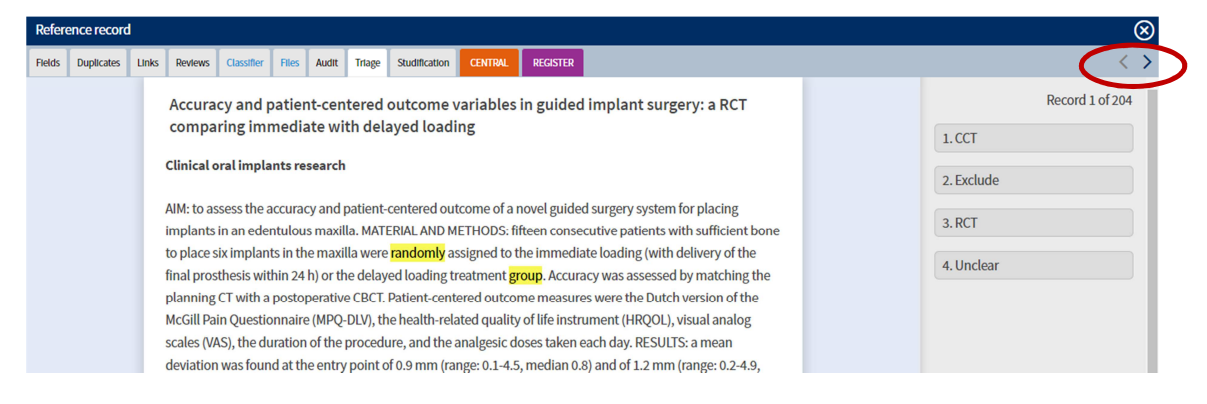

Use the arrows (highlighted) to navigate through the set of records.

Once you have completed the triage, the records will stay in the relevant folders ready to be edited or sent out.

If the user logs out of the CRS, the CRS will go back the last screened record the next time the user logs in.

If you have any questions about using the Triage tool, contact <u>cis-support@cochrane.org</u>.